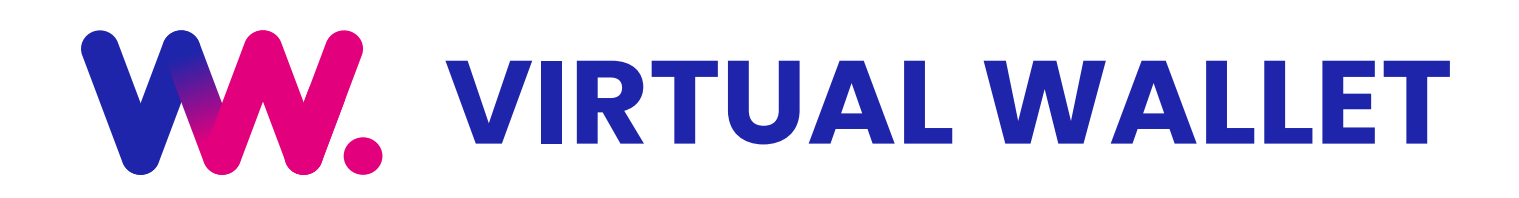

# **QUICK REFERENCE GUIDE**

### www.myvirtualwallet.co.uk

# **THE BASICS**

## Login to your account

 Go to <u>www.myvirtualwallet.co.uk</u> and click on My Virtual Wallet - Sign In button, and then enter your email address and password when prompted.

### **Navigation**

There are two main areas, which are shown in the header at the top of the page.

- **1.** Account Summary You can check your balance, budget and all your financial activity.
- 2. My Support Allows you to plan and manage all of your support arrangements.

My Virtual Wallet - Sign In

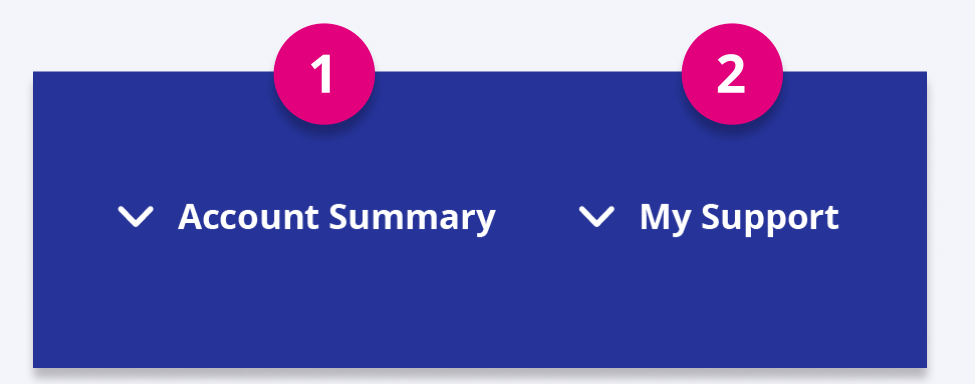

# **ACCOUNT SUMMARY**

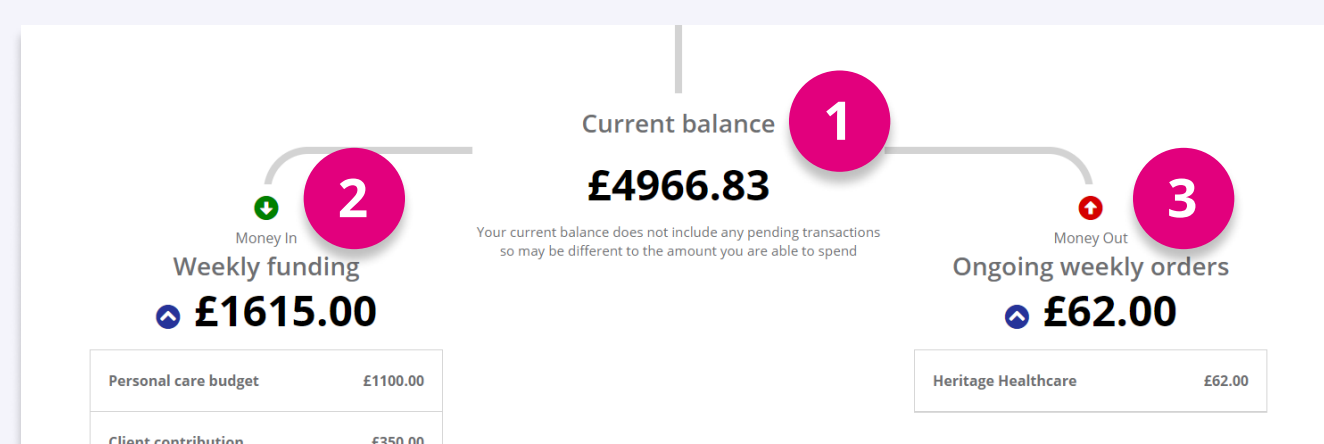

# A) Check your balance and funding

- The Current Balance is the amount of money within your Virtual Wallet account right now. It doesn't reflect any 'pending transactions', although you can see these on 'My Statement'.
- 2. Weekly Funding will show the money you get from the council, along with any contributions or 'top-ups' that you make.

|  | cheffe contribution | 2550.00        |                                                                                        |
|--|---------------------|----------------|----------------------------------------------------------------------------------------|
|  | Тор ир              | £165.00        |                                                                                        |
|  |                     |                |                                                                                        |
|  |                     | 膏 You have £15 | 53 remaining of your weekly budget that is not currently being spent on ongoing orders |
|  |                     |                |                                                                                        |
|  |                     |                |                                                                                        |

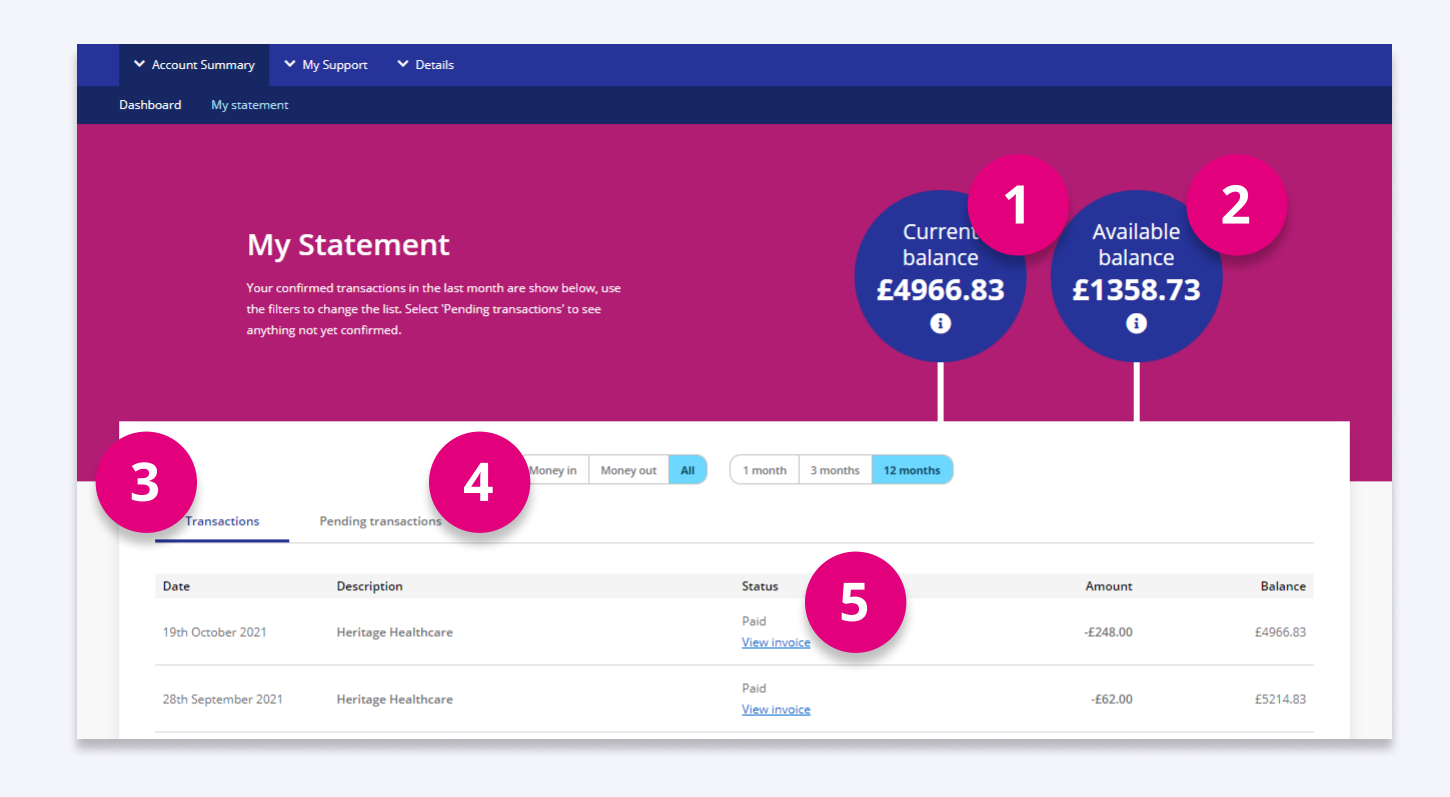

**3.** Ongoing Weekly Orders shows any recurring orders that you have with providers (note that it doesn't include PAs at this time).

# B) Check your balance and funding

- **1.** The Current Balance is the amount of money within your Virtual Wallet account right now.
- 2. Available Balance also includes money waiting to be paid in or out that hasn't yet been processed.
- **3.** The Transactions tab shows all recent transactions.
- **4.** The Pending transactions tab displays money waiting to be paid in or out that hasn't yet been processed.
- **5.** Click View invoice to see full invoice breakdown, including dates it covers.

# **CONTACT US**

If you get stuck, don't worry – the Virtual Wallet Support Team are available to assist, you can contact us on the following:

- 03300 582692 (Monday Friday 9am to 5pm)
- Get in touch with us via webchat at <u>www.myvirtualwallet.co.uk</u>
- info@myvirtualwallet.co.uk

# **MY SUPPORT**

# A) View your Support Summary

- **1.** You can see a breakdown of the your regular weekly support here.
- **2.** Clicking on the provider name allows you to drilldown to see more info.

# B) View your support in My Calendar

This shows you a breakdown of all the support that you receive in a calendar-view, where you can choose to view in Day, Week or Month view.

# • Accurd Summary • My Support • Details Support Summary • My Support • My Support • My

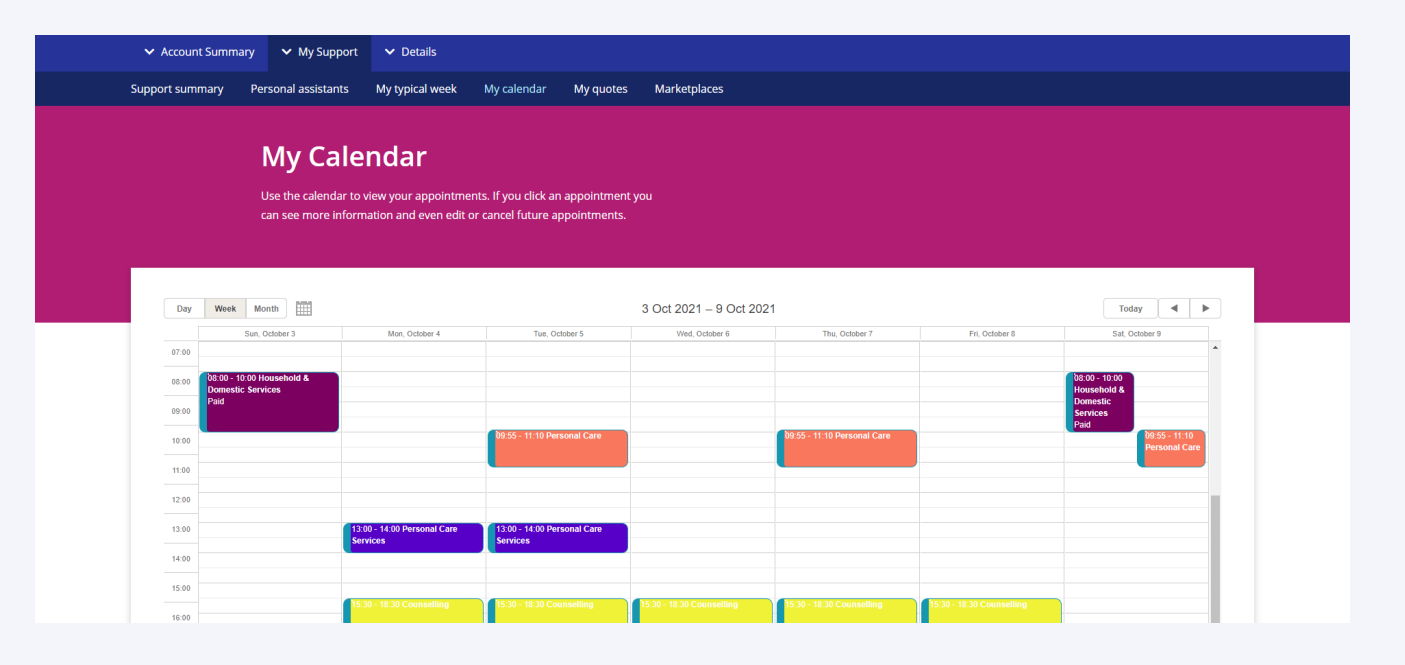

# C) PA timesheets

If you are using a personal assistant(s), they can submit weekly timesheets for your approval, you can view, approve and reject here.

### Do you know we offer a payroll service?

Find out more by contacting us on the following:

- virtualwalletpayroll@peopleplaceslives.co.uk
- 03300 586 711

| ✓ Account Summ                                                                                                    | ary 🗸 My Support    | ✓ Details                             |                    |             |              |           |                 |        |
|----------------------------------------------------------------------------------------------------|---------------------|---------------------------------------|--------------------|-------------|--------------|-----------|-----------------|--------|
| Support summary                                                                                                    | Personal assistants | My typical week                       | My calendar        | My quotes   | Marketplaces |           |                 |        |
| <b>Timesheets</b><br>Details of all timesheets submitted by your Personal Assistants and their current<br>status are listed below. |                     |                                       |                    |             |              |           |                 |        |
| Approve<br>Timesheets                                                                                                    | Category Contra     | ct details                            |                    |             |              |           |                 |        |
| From:                                                                                                    | To: I               | Filter by status:<br>Please select× • | Filter by provider | 1           |              |           |                 |        |
| Status                                                                                                    | Timesh              | neet number                           | Period             | Submit date | Provider     | Total hou | rs Total Amount | Action |

# D) Self service payments

Self service payments can be made available to you, if this is something you would like to access, please contact the team for more information.

# E) Find new providers or services

If you want to find new providers or services, you can use:

- My Quotes you can specify what you are looking for, and then invite a number of providers to respond with personalised quotes.
- **2.** Marketplace you can browse and search.

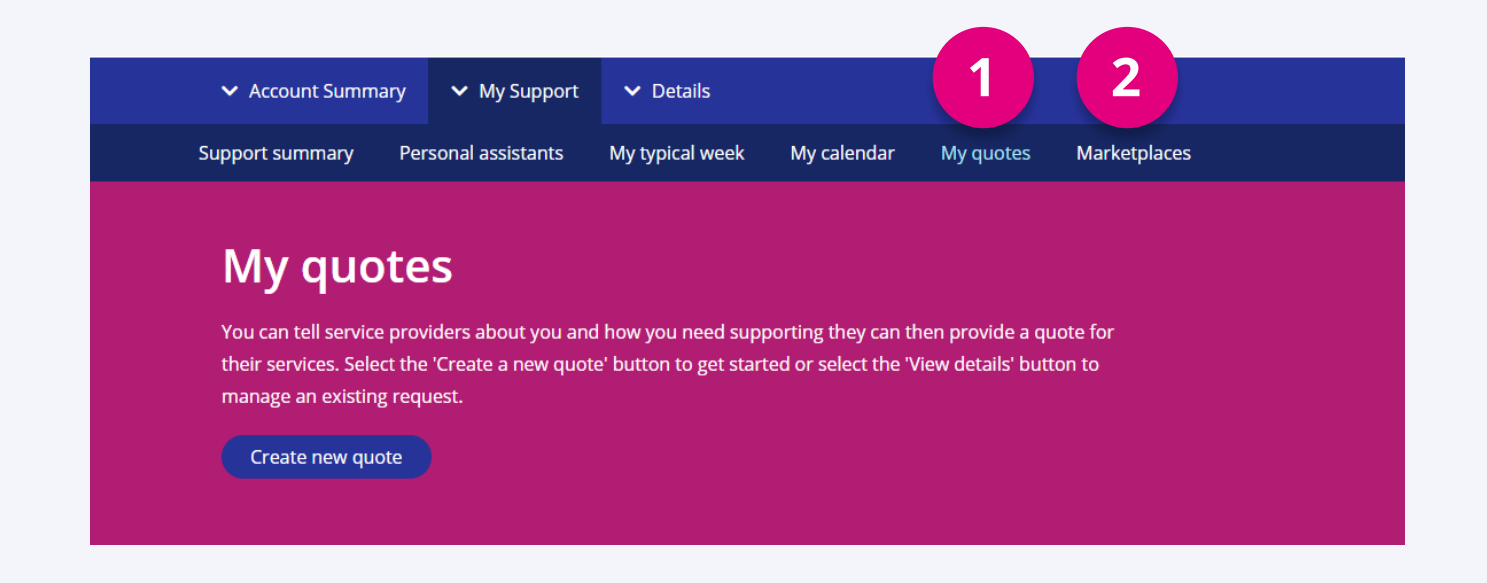

**There are too many features and options to include in this quick reference guide,** but please feel free to call the Virtual Wallet Support Team if you want to explore this functionality.

# **CONTACT US**

If you get stuck, don't worry – the Virtual Wallet Support Team are available to assist, you can contact us on the following:

- 03300 582692 (Monday Friday 9am to 5pm)
- Get in touch with us via webchat at <u>www.myvirtualwallet.co.uk</u>
- info@myvirtualwallet.co.uk